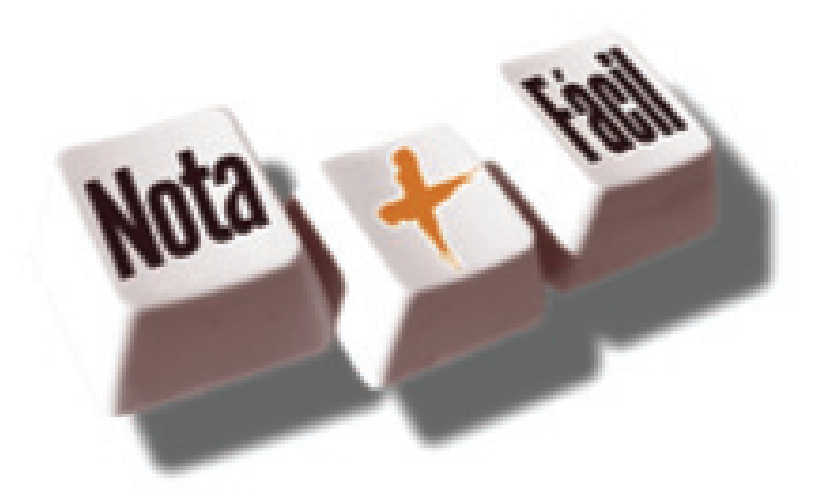

# **MANUAL DE CREDENCIAMENTO**

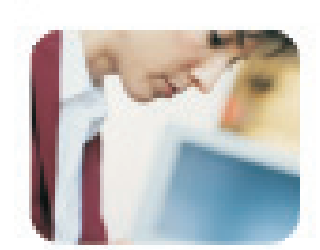

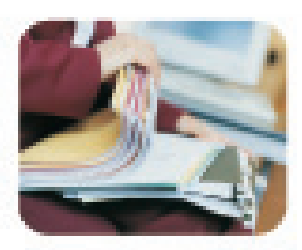

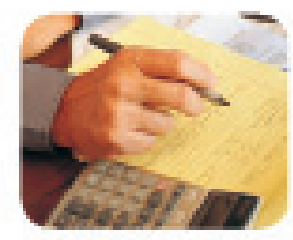

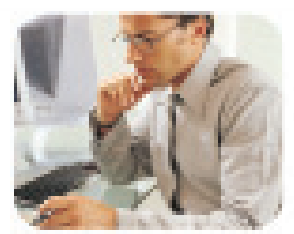

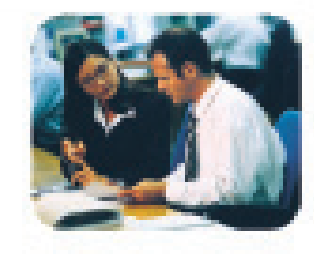

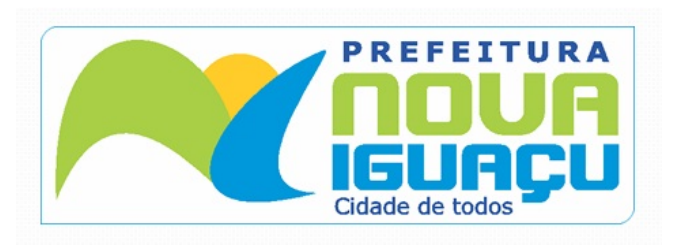

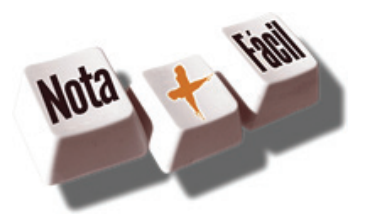

# **CAPÍTULO 1**

Credenciamento como emissor de Nota Fiscal de Serviços Eletrônica

Este capítulo descreve o processo de credenciamento para contribuintes emissores de Nota Fiscal de Serviços Eletrônica neste município.

Eventuais dúvidas podem ser esclarecidas através do email suporte.nfse@issdigital.com.br ou no Plantão Fiscal localizado dentro da prefeitura de Nova Iguaçu R: Doutor Athaíde Pimenta de Moraes, Nº528 – Centro – Nova Iguaçu, no horário das 9 às 17h.

#### Neste Capítulo você verá:

- Procedimentos Mínimos Necessários para se tornar um Emissor de NFS-e
- Quem deve realizar o Credenciamento
- Quando realizar o credenciamento
- Credenciamento como Emissor de NFS-e
- Como Efetuar o Credenciamento
- Documentos para Credenciamento
- Credenciamento efetuado

# 1. Procedimentos Mínimos Necessários para se tornar um Emissor de NFS-e.

Para tornar-se um emissor de NFS-e, a empresa deverá efetuar os seguintes procedimentos:

1. Credenciar-se como emissora de NFS-e através de preenchimento de formulário eletrônico disponível no

endereço www.issmaisfacil.com.br/nfse

- 2. Entregar a documentação no Plantão fiscal;
- 3. Receber na sua caixa postal a senha de acesso ao sistema Nota Fiscal de Serviços Eletrônica NFS-e.

#### 1.1.Quem deve solicitar o credenciamento.

Todos os prestadores dos serviços constantes da tabela anexa à Instrução Normativa Nº 01 de fevereiro de 2010, de acordo com a data definida neste documento. Entretanto, caso seja de seu interesse, os prestadores de serviço poderão antecipar sua data de ingresso no Sistema de NFS-e.

#### 1.2.Quando realizar o credenciamento.

A solicitação para o credenciamento deve ser realizada antes da data de obrigatoriedade para ingresso ao sistema NFS-e. A data de obrigatoriedade para ingresso ao sistema pode ser consultada pelo endereço http://www.issmaisfacil.com.br/nfse na opção "Cronograma de Ingresso", em seguida informe o seu CNPJ ou visualize o documento completo com a lista de serviço e sua respectiva data de ingresso.

#### 1.3. Credenciamento como Emissor de NFS-e.

Para efetuar o credenciamento como emissor de NFS-e o prestador de serviço deverá:

- Ser contribuinte estabelecido no Município de Nova Iguaçu.

- Solicitar acesso aos ambientes da NFS-e formalizando seu pedido de credenciamento pelo endereço http://www.issmaisfacil.com.br/nfse, na opção Solicitar Senha Web. Para a solicitação será necessário o preenchimento do formulário eletrônico informando o CNPJ da em-

presa prestadora de serviço cadastrado na Prefeitura.

- A solicitação será deferida ou rejeitada com base na análise dos documentos apresentados confrontados com as informações constantes no documento de solicitação de credenciamento. Quando for dado o deferimento pela Prefeitura desta solicitação será enviada por email a senha de acesso ao sistema NFS-e.

#### 1.4.Como efetuar o Credenciamento.

O Credenciamento dos prestadores de serviço deve ser realizado com preenchimento do formulário disponível no endereço http://www.issmaisfacil.com.br/nfse, na opção "Solicitar Senha Web". Ao preencher os dados relativos aos dados do prestador, quadro societário e atividades de serviços, será gerada a Solicitação de Credenciamento com número do protocolo. A solicitação de credenciamento deverá ser assinada pelo Responsável Legal indicado e entregue no Plantão Fiscal localizado dentro da prefeitura de Nova Iguaçu R: Doutor Athaíde Pimenta de Moraes, Nº528 – Centro – Nova Iguaçu, no horário das 9 às 17h. Na solicitação deverão ser anexados os documentos exigidos

| ron | ogra | ana | de |  |
|-----|------|-----|----|--|
|     |      |     |    |  |

Ingresso disponível em

www.issmaisfacil.com.br/nfse no menu Legislação.

#### 1.5. Documentos para Credenciamento.

Para a solicitação do credenciamento deverão ser apresentados no Plantão Fiscal os seguintes documentos:

a) protocolo de solicitação de credenciamento para obtenção da senha de acesso ao Sistema NFS-e, emitido por meio do site da Prefeitura.

b) via original do CPF, do Documento de Identificação do representante legal e dos atos constitutivos da pessoa jurídica;

c)via original ou cópia autêntica da procuração pública ou particular com firma reconhecida, acompanhada da via original do CPF e de Documento de Identificação do outorgado;

## 1.6.Credenciamento efetuado.

No momento do deferimento da solicitação de Credenciamento, será enviada, para o e-mail informado, a senha de acesso ao Sistema NFS-e. Este e-mail deverá ser recepcionado no prazo médio de 5 (cinco) minutos. Caso no prazo de até 2 (duas) horas este e-mail não for recepcionado, verifique no formulário de credenciamento se seu e-mail está correto ou se o e-mail enviado pela Prefeitura não foi interceptado pelo seu sistema de segurança.

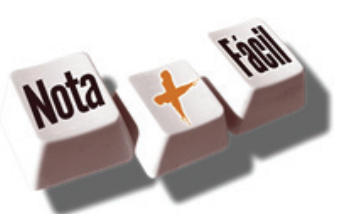

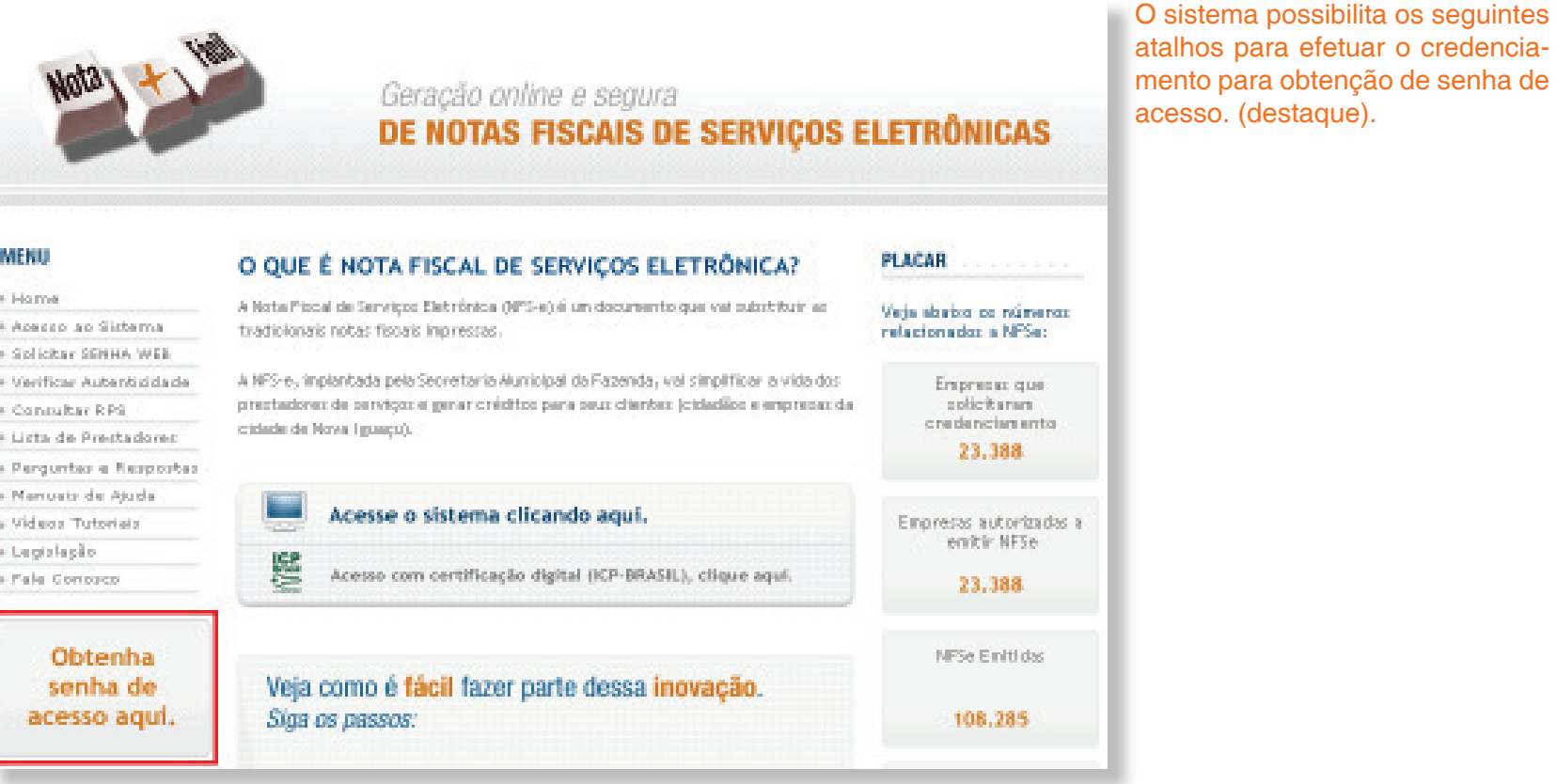

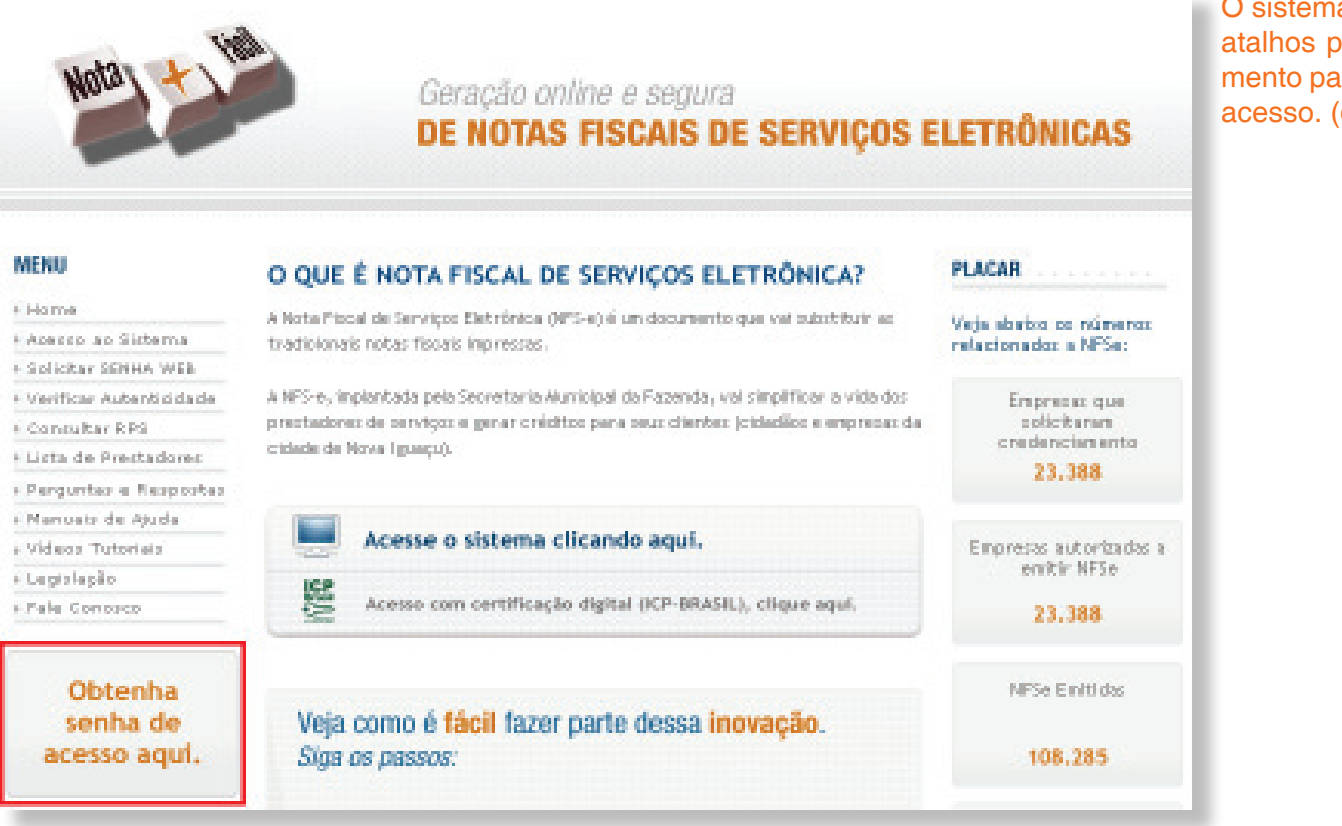

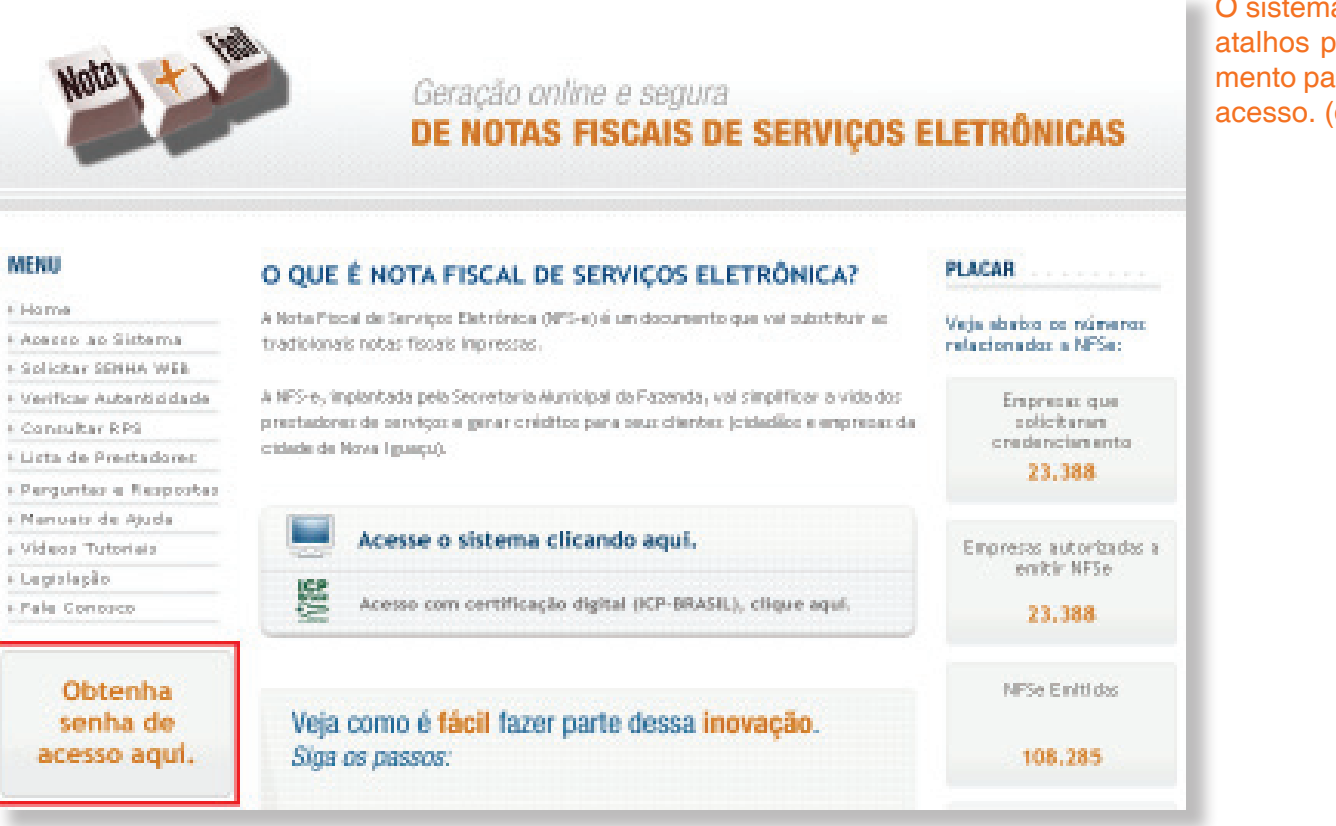

Escolha a opção Cadastro de Prestador de Serviços, se: • Sua empresa for prestadora de serviço e estiver obrigada a emissão de NFS-e.

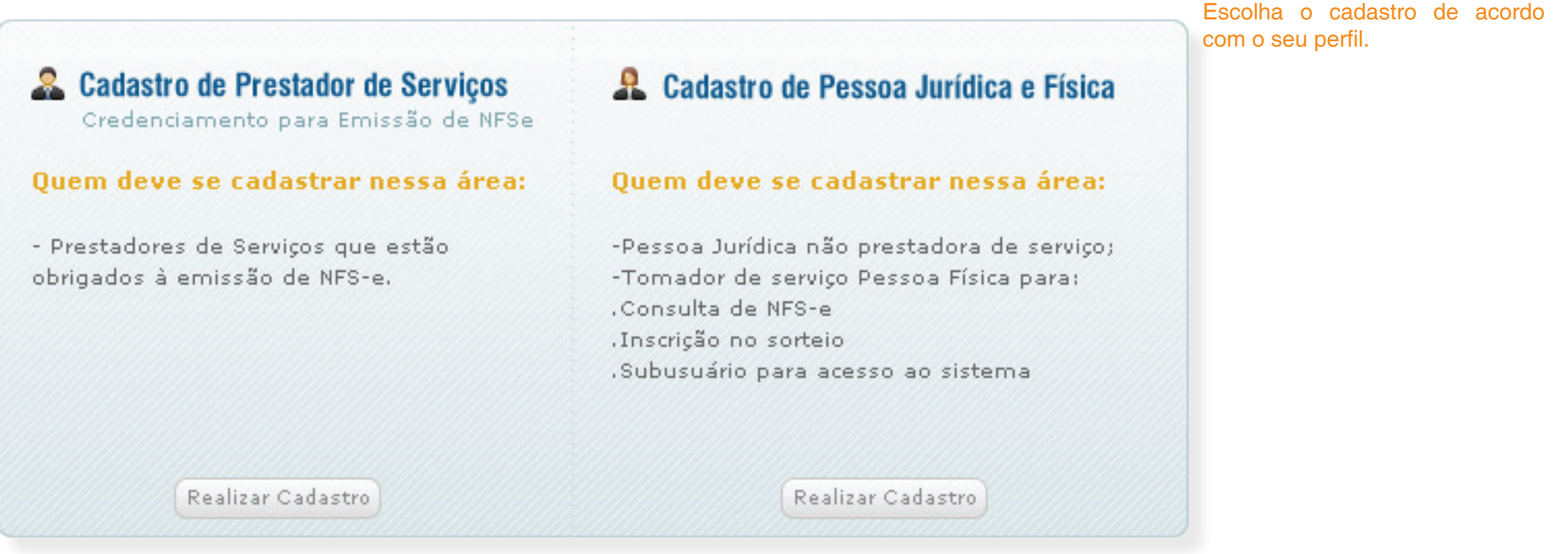

**CAPÍTULO 2** 

Formulário de Credenciamento

Este capítulo descreve o formulário eletrônico de credenciamento e como preechê-lo corretamente.

#### Neste Capítulo você verá:

- Acesso ao formulário de Credenciamento
- Visão Geral
- Informar Atividades Desenvolvidas
- Entrega do Formulário

### 2. Acesso ao formulário de Credenciamento.

O credenciamento é composto pelo preenchimento e emissão do formulário de credenciamento. O sistema emitirá documento protocolado para comparecimento ao Plantão Fiscal junto com documentos informados no arquivo emitido e citados no capítulo anterior.

Para acessar o formulário de credenciamento, efetue os seguintes passos:

1. Acesse o sistema digitando o seguinte endereço e seu navegador: www.issmaisfacil.com.br/nfse. 2. Em seguida, clique no link Obtenha senha de acesso aqui.

3. Ao acessar a tela de cadastro, leia as informações destinadas ao tipo de usuário e opte de acordo com o seu perfil.

Escolha a opção Cadastro de Pessoa Jurídica e Física, se:

• Sua empresa não for prestadora de serviços

• Pessoa Física que utilizará o sistema somente para: consultas de NFS-e, participação nos sorteios ou cadastro de um novo subusuário.

4. Clique em Realizar Cadastro.

O sistema apresentará o formulário de preenchimento no qual deverão ser preenchidos os dados da pessoa jurídica. Preencha todos os campos. Os campos marcados com asterisco (\*) são de preenchimento obrigatório.

#### **CNPJ**

Preencha com o numero do CNPJ da empresa que deseja credenciar. (Sem ponto, barra ou hífen)

#### Email

Informe um email válido para contato. Cuidado com erros na digitação e utilize sempre emails ativos. O email informado será o único canal de contato para a liberação do credenciamento.

#### Responsável Legal

Adicione Responsável Legal da Empresa que realizará a assinatura do protocolo de solicitação (sem ponto, barra ou hífen), estes dados devem constar no Quadro Societário da empresa.

#### Atividades Existentes no Cadastro

O sistema apresenta as atividades já existentes no Cadastro Econômico, sendo possível excluir as atividades caso a mesma não seja mais utilizada pelo contribuinte.

#### **Atividades CNAE**

Apresenta a possibilidade de adicionar atividades novas que não estejam no Cadastro Econômico. Todas as atividades informadas no credenciamento deverão constar no contrato social para validação.

| Credenciamento pa     | ra Emissão de Nota Fiscal de Serviço Eletrónica | I.                       |
|-----------------------|-------------------------------------------------|--------------------------|
| * Campos Obrigatórios |                                                 |                          |
| CNP3:                 |                                                 |                          |
| Razão Social:         |                                                 |                          |
| CEP:                  | •                                               |                          |
| Logradouro/Número:    | Rua 💌                                           | / *                      |
| Complemento:          |                                                 |                          |
| Bairro;               | •                                               | *                        |
| Cidade/UF:            |                                                 |                          |
| E-Mail:               | · 🔔                                             |                          |
| Telefone,Ramal:       |                                                 |                          |
| Sócios da Empresa,    | Representante Legal                             | Adicionar Representante  |
| Atividades Existent   | es no Cadasbro                                  |                          |
|                       |                                                 |                          |
| Alividades CNAF       |                                                 | Adicioner Atividade      |
|                       | Descricão de Atividade                          | Principal Evoluis 2      |
|                       | Descrição da Advidade                           | Р пострат сконит з       |
|                       |                                                 |                          |
|                       |                                                 | Solicitar Credenciamento |
|                       | -                                               |                          |

#### 2.1.Informar Atividades Desenvolvidas.

O contribuinte durante a solicitação do credenciamento deverá ter atenção especial para a manutenção das atividades porque estas serão utilizadas na emissão da NFS-e. O contribuinte que não tiver um CNAE indicado em seu cadastro não poderá realizar a emissão de NF-e para a determinada atividade.

#### 2.2.Informando Atividades.

Ao informar o CNPJ para sua empresa, o sistema automaticamente informará a atividade desenvolvida pela sua empresa no quadro de Atividades Existentes no Cadastro. Caso esta seja a única atividade e esta será a utilizada para emissão das NFS-e, finalize o credenciamento clicando em Solicitar Credenciamento.

Para efetuar a inclusão e/ou exclusão de atividades, siga os procedimentos abaixo:

1. No quadro Atividades CNAE, clique em Adicionar Atividade.

| #     Descrição da Atividade     Principal       Atividades CNAE     Adia | Principal Excluir?   |
|---------------------------------------------------------------------------|----------------------|
| Atividades CNAE Adi                                                       |                      |
| Atividades CNAE Adi                                                       |                      |
| Atividades CNAE                                                           |                      |
| Atividades CNAE Adi                                                       |                      |
| Authoducs Char Aut                                                        | Odicionar Otividada  |
|                                                                           | Adicional Actividade |
| # Descrição da Atividade Principal                                        | Principal Excluir?   |

2. A tela para busca de atividades segundo classificação CNAE é exibida. Para efetuar a busca para sua atividade primeiramente informe:

#### Tipo de Busca

• Palavra Chave: Informe o nome ou parte do nome da atividade desenvolvida.

OU

• Código CNAE: Caso conheça o código referente a atividade desenvolcida, informe no mesmo campo.

3. Em seguida, clique no botão Procurar.

| Pesquisar por | Palavra Chave ou | Código             |                |       |          | O can   |
|---------------|------------------|--------------------|----------------|-------|----------|---------|
| ABC           |                  |                    | Procurar       | Cance | elar     | cionac  |
| Ordenar Por:  | 💿 Código CNAE    | 🔘 Ordem Alfabética |                |       |          | exibide |
|               |                  |                    | Tooluir Ativid | ada   | Concelar | 1       |

npo com as atividades reladas a descrição informada é 0

|   |              | Incluir Atividade Cancelar                                                                       |
|---|--------------|--------------------------------------------------------------------------------------------------|
| # | Código       | Descrição CNAE                                                                                   |
|   | 1414-2/00-00 | FABRICACAO DE ACESSORIOS DO VESTUARIO, EXCETO PARA SEGURANCA E PROTECAO                          |
|   | 1812-1/00-00 | IMPRESSAO DE MATERIAL DE SEGURANCA                                                               |
|   | 2092-4/03-00 | FABRICACAO DE FOSFOROS DE SEGURANCA                                                              |
|   | 2311-7/00-00 | FABRICACAO DE VIDRO PLANO E DE SEGURANCA                                                         |
|   | 3292-2/01-00 | FABRICACAO DE ROUPAS DE PROTECAO E SEGURANCA E RESISTENTES A FOGO                                |
|   | 3292-2/02-00 | FABRICACAO DE EQUIPAMENTOS E ACESSORIOS PARA SEGURANCA PESSOAL E PROFISSIONAL                    |
|   | 4642-7/01-00 | COMERCIO ATACADISTA DE ARTIGOS DO VESTUARIO E ACESSORIOS, EXCETO PROFISSIONAIS E DE<br>SEGURANCA |
|   | 4642-7/02-00 | COMERCIO ATACADISTA DE ROUPAS E ACESSORIOS PARA USO PROFISSIONAL E DE SEGURANCA DO<br>TRABALHO   |
|   | 7119-7/04-00 | SERVICOS DE PERICIA TECNICA RELACIONADOS A SEGURANCA DO TRABALHO                                 |
|   | 8011-1/01-00 | ATIVIDADES DE VIGILANCIA E SEGURANCA PRIVADA                                                     |
|   | 8020-0/00-00 | ATIVIDADES DE MONITORAMENTO DE SISTEMAS DE SEGURANCA                                             |
|   | 8424-8/00-00 | SEGURANCA E ORDEM PUBLICA                                                                        |
|   |              |                                                                                                  |

Incluir Atividade Cancelar

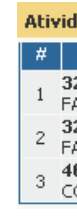

5. Ao retornar a tela de credenciamento, as atividades selecionadas serão exibidas no quadro de atividades. Neste momento você deve informar qual delas é a atividade principal marcando a opção respectiva na coluna Principal.

6. Para finalizar o credenciamento, clique em Solicitar Credenciamento.

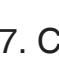

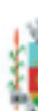

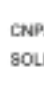

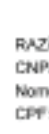

4. Ao encontrar a atividade(s). selecione-a(s) e clique em Incluir Atividade.

| dades CNAE                                                            | Ad        | icionar Atividad | e) |
|-----------------------------------------------------------------------|-----------|------------------|----|
| Descrição da Atividade                                                | Principal | Excluir?         | ^  |
| 292-2/01-00<br>ABRICACAO DE ROUPAS DE PROTECAO E SEGURANCA E RESISTEN | 0         | Excluir          |    |
| 292-2/02-00<br>ABRICACAO DE EQUIPAMENTOS E ACESSORIOS PARA SEGURANCA  | 0         | Excluir          | Ξ  |
| 642-7/01-00<br>OMERCIO ATACADISTA DE ARTIGOS DO VESTUARIO E ACESSORIO | 0         | Excluir          | ~  |

Caso queira excluir atividades, clique no botão Excluir na linha respectiva da atividade a ser excluída.

| Cadastro Efetuado com Sucesso: Protocolo Nº CGR38232009-1                                                                                                    | Será emitida a solicitação com o                              |
|----------------------------------------------------------------------------------------------------|---------------------------------------------------------------|
| Sua Solicitação para Credenciamento de Empresa foi efetuada com sucesso!<br>Para poder imprimir sua Solicitação de Credenciamento de Empresa, que deverá ser<br>assinada (com firma reconhecida) e entregue no local nela indicado, clique no botão abaixo: | número do protocolo gerado após<br>o preenchimento dos dados. |
| Imprimir Solicitação                                                                                                    |                                                               |
| Caso você não possua um visualizador de PDF, dique na imagem abaixo para fazer o<br>download do Acrobat Reader.                                                                                                    |                                                               |
| Get Get READER                                                                                                    |                                                               |

7. Clique em Imprimir Solicitação para visualizar e imprimir o formulário.

| PREFEITURA MUNICIPAL DE NOVA IGUAÇU - RJ<br>SOLICITAÇÃO DE CREDENCIAMENTO DE EMPRESA                                                                                                    | Reprodução constituição. | do formulário |
|----------------------------------------------------------------------------------------------------|--------------------------|---------------|
| Eu. , representante legal da empresa , inscrita no<br>CNPJWF, sob m <sup>a</sup> INFORMO que efetuel a Solicitação de Credenciamento no site da Prefeitura da Cidade de Nova Iguaçu - RJ e<br>SOLICITO autorização para permitir o acesso às informações de interesse exclusivo da pessoa jurídica mencionada abaixo:                                                            |                          |               |
| DECLARO ter ciência que a Senha Eletrônica da Nota Fiscal de Serviços Eletrônica (NFSe) é intransferivel e que representa a<br>assinatura eletrônica da passoa jurídica.                                                                                                    |                          |               |
| ASSUMO total responsabilidade decorrente do uso indevido da NESe.                                                                                                    |                          |               |
| RAZÃO SOCIAL:<br>CNPLIMF:<br>Nome Responsável:<br>CPF:                                                                                                    |                          |               |
| Atividades Desenvolvidas:                                                                                                    |                          |               |
| CTURE         DESCRIPTION         SETTION           4172-8/60-00         COMMENTO VAREJISTA DE COMMENTICOS, PRODUTOS DE PERFURMEIA E DE HIDIENE PERSONAL         .                                                                                                    |                          |               |
| NOVA IGUAÇU, 10 de Fevereiro de 2010                                                                                                    |                          |               |
| Analizahora dojoj regormantiarde legal                                                                                                    |                          |               |
| Narse:<br>C#F                                                                                                    |                          |               |
| CNPJ: - Protocolo: PCNI65632010-8<br>A SOLICITAÇÃO DE CREDENCIAMENTO DA NESe deverá ser entregue no: Plantão Placal de Prefeitore de cidade de Nove Iguaçu localizada na Rua Athetide Prmente<br>de Moraes Nº 528 - Centro - Nova Iguaçu - RJ.                                                                                                    |                          |               |
| Apresentar documento original, ou cópia autenticada, do responsável legal da empresa para possibilitar a contenência de assinatura pelo servidor responsável.                                                                                                    |                          |               |
| Para os casos em que o signetário desta Solicitação de Cedenciamento for procuração, é obrigatório anexer a procuração do interessado, autorizando a representá-lo<br>nexte ato, juntamente com o documento original, ou cópia autenticada, do outorgante, para possibilitar a conferência da axeinatura pelo servidor responsável.                                              |                          |               |
| Cópia simples com original, ou cópia sutenticada, para conferência dos seguintes documentos                                                                                                    |                          |               |
| <ul> <li>a) Protocolo original da solicitação de predenciamento para obtenção da senha de acesso ao Sistema NFSe, emilido por meio do site da Secretaria Municipal de Economia<br/>e Finanças;</li> <li>b) OFE e documento de identificação do representante legal e dos atos constituíçãos da pressoa jurídiça e suas atevandescontrate social, estan do vite etc. Y</li> </ul> |                          |               |
| Fica dispensada a apresentação de comproverte da identificação do representante legal quando houver o reconhecimento de firme no protocolo de aclicitação do                                                                                                    |                          |               |
| Esta solicitação terá validade de 30 (trinta) dias a partir de sua emissão.                                                                                                    |                          |               |
|                                                                                                    |                          |               |
| PROTOCOLO DE SOLICITAÇÃO DE CREDENCIAMENTO DE EMPRESA<br>CNPJ: Recebido em(                                                                                                    |                          |               |
| Nº: PCNI65632010-6                                                                                                    |                          |               |
| Assinatura e carimbo do funcionário                                                                                                    |                          |               |
|                                                                                                    |                          |               |

o de

### 2.3.Entrega do Formulário de Credenciamento.

O formulário deverá ser entregue no Plantão Fiscal localizado no paço da Prefeitura de Nova Iguaçu no endereço: Rua. Athaíde Pimenta de Moraes, 528 - Bairro Centro – Nova Iguaçu/ RJ.

Junto ao formulário deverão ser entregues os seguintes documentos:

a) protocolo de solicitação de credenciamento para obtenção da senha de acesso ao Sistema NFS-e, emitido por meio do site da Secretaria Municipal de Economia e Finanças, no endereço eletrônico http://www.issmaiasfacil.com.br/nfse

b)via original do CPF, do Documento de Identificação do representante legal e dos atos constitutivos da pessoa jurídica;

c)via original ou cópia autêntica da procuração pública ou particular com firma reconhecida, acompanhada da via original do CPF e de Documento de

Identificação do outorgado;

Na entrega do formulário e documentação não será necessária o comparecimento do próprio interessado, nesse caso é obrigatório anexar a procuração do interessado, autorizando o procurador a representá-lo neste ato, e documento original do outorgante com fotografia para possibilitar a conferência da assinatura pelo servidor responsável.

O formulário juntamente com os documentos apresentados será analisado. Caso os dados preenchidos no formulário estejam corretos e todos os documentos solicitados tenham sido entregues, a sua senha será gerada. Após o desbloqueio da senha pelos funcionários da Prefeitura Nova Iguaçu, será enviado um aviso ao email cadastrado com o aviso de desbloqueio da mesma.

<u>Atenção:</u> Caso o seu email possua algum tipo de proteção contra emails indesejados, você não conseguirá receber nosso email de confirmação. Neste caso, antes de solicitar o credenciamento, sugerimos que desabilite a proteção.

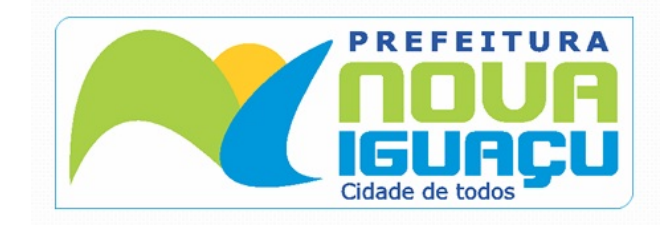

**Prefeitura de Nova Iguaçu** Rua Athaíde Pimenta de Moraes, nº 528 - Centro www.novaiguacu.rj.gov.br